# 豊中市 マチカネポイントアプリ 利用者向けマニュアル 【ダウンロード〜新規登録】

※最新版のマニュアルについては右二次元コードから HPをご覧ください

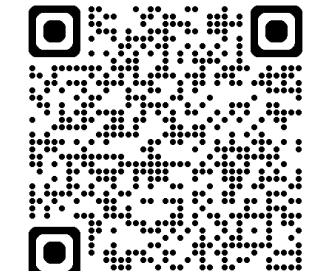

Confidential

# マチカネポイントアプリの ダウンロード〜新規登録方法

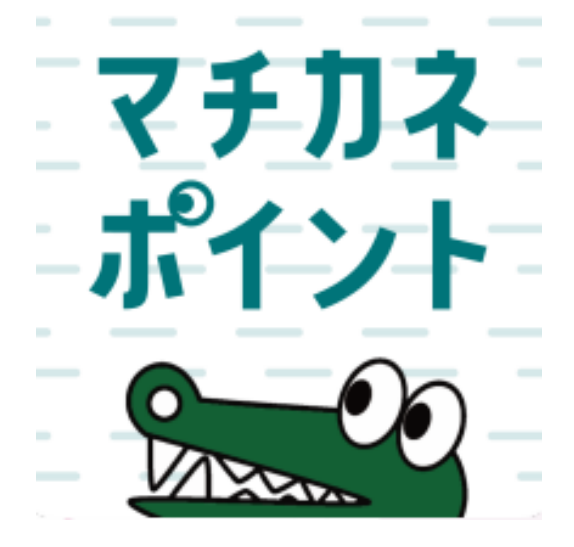

### アプリはGoogle Play Store/App Storeよりダウンロードできます

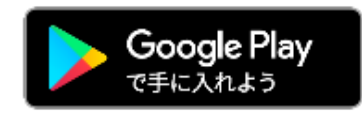

Android でのご利用(Google Play Store) →P4をご参照ください

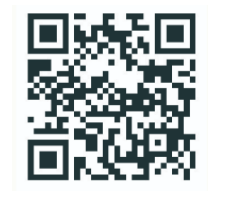

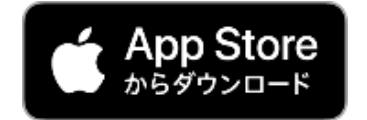

iPhone でのご利用 (App Store) →P5をご参照ください

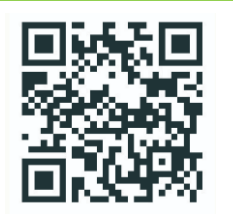

Androidからアプリをダウンロード(Google Play Store)

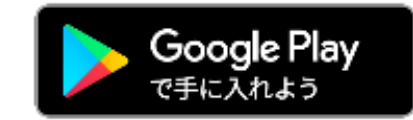

#### Google play storeで 「マチカネポイント」 と入力し、検索

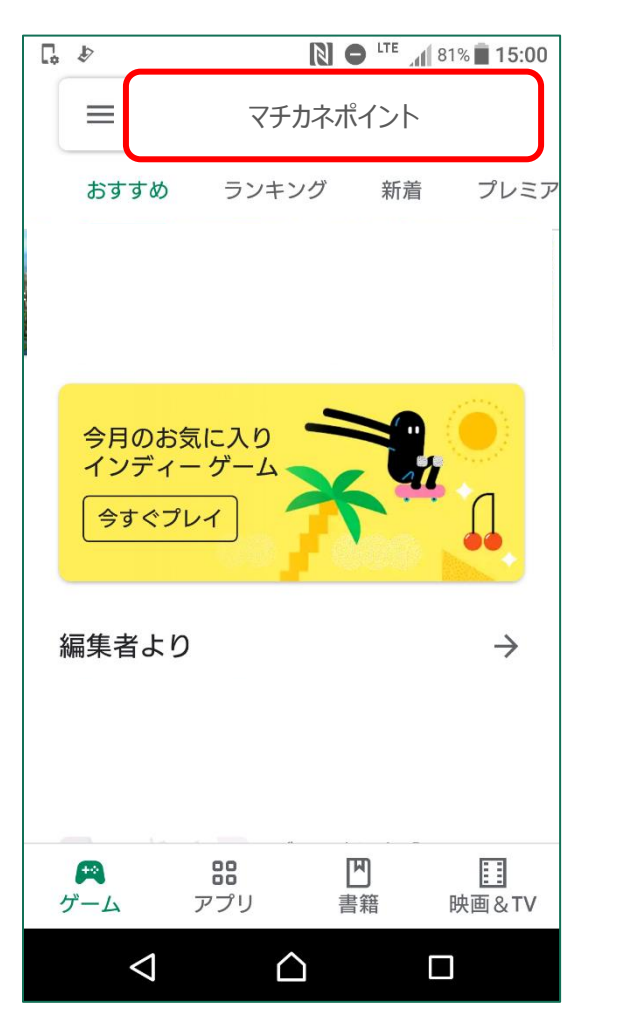

「インストール」 ボタンより入手

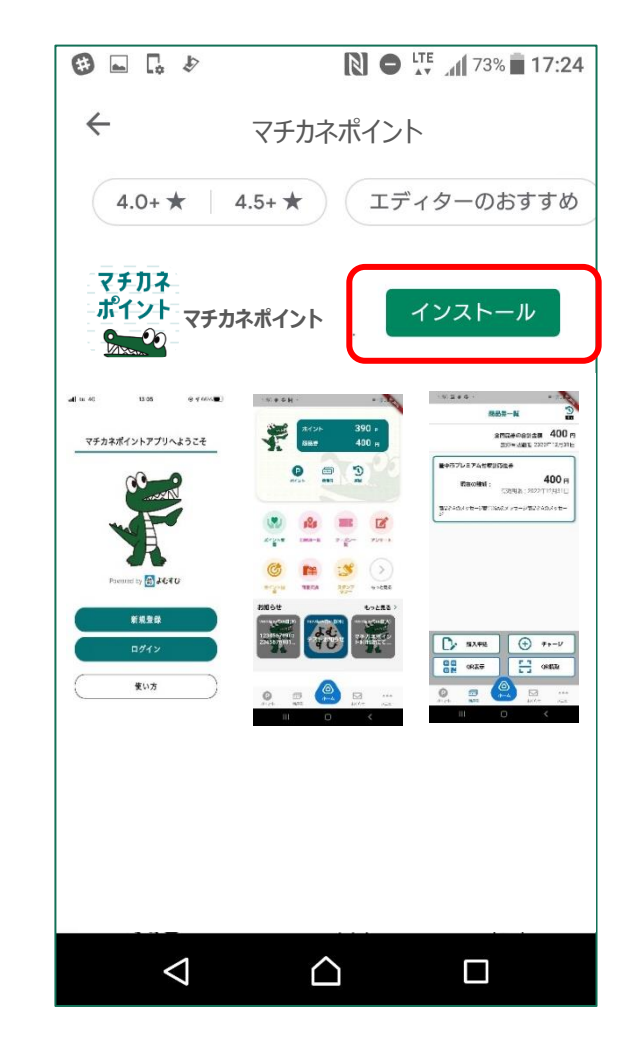

#### iPhoneからアプリをダウンロード (App Store)

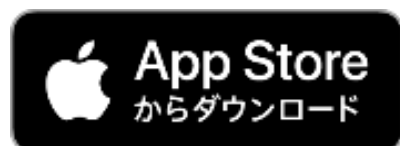

| <b>検索</b>       | ٢ |
|-----------------|---|
| マチカネポイント        |   |
| 見つける            |   |
| 頁診断             |   |
| <b>英語翻訳</b>     |   |
| フリマアプリ          |   |
| <b>おもしろいゲーム</b> |   |
| <b>ぁなたにおすすめ</b> |   |

#### 「入手」 ボタンよりダウンロード

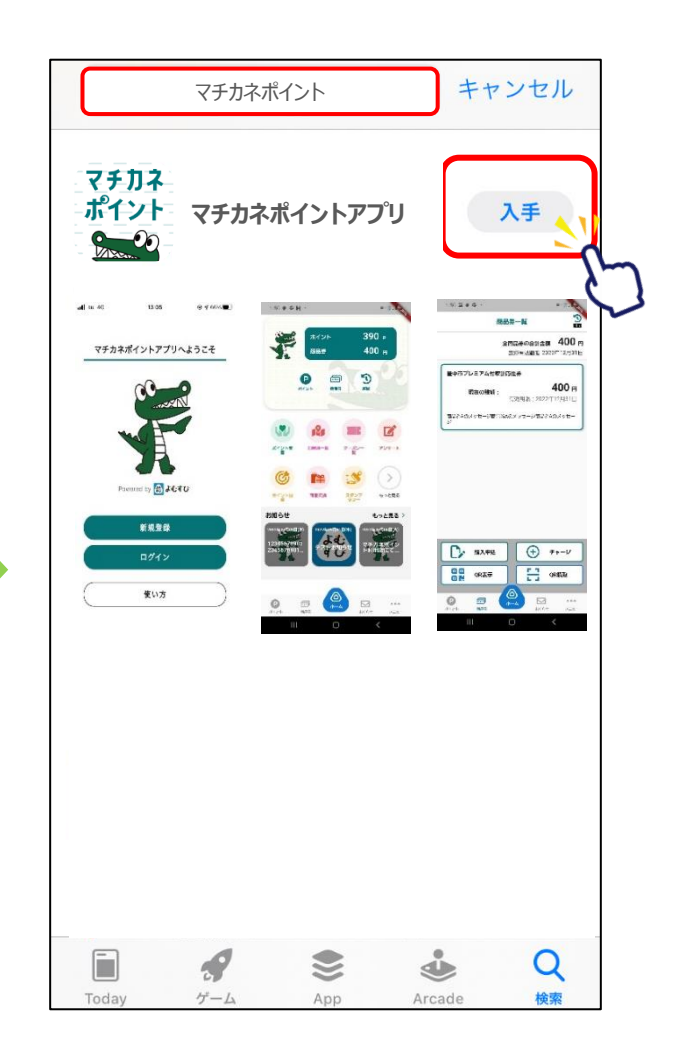

新規登録方法

マチカネポイント アプリをタップ

「新規登録」をタップ

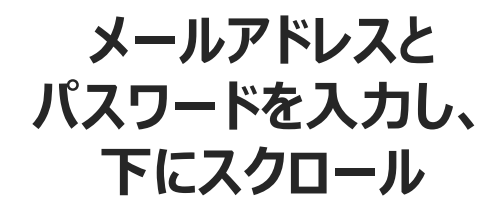

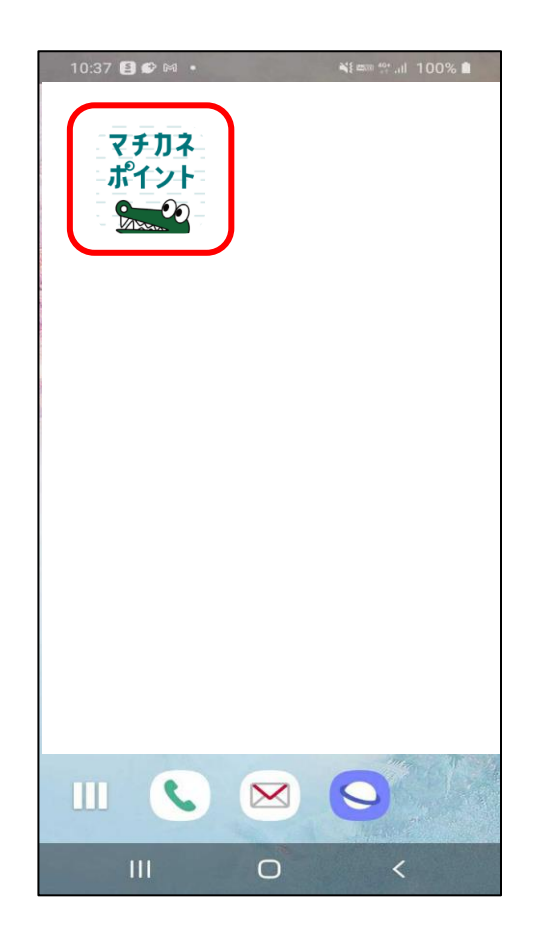

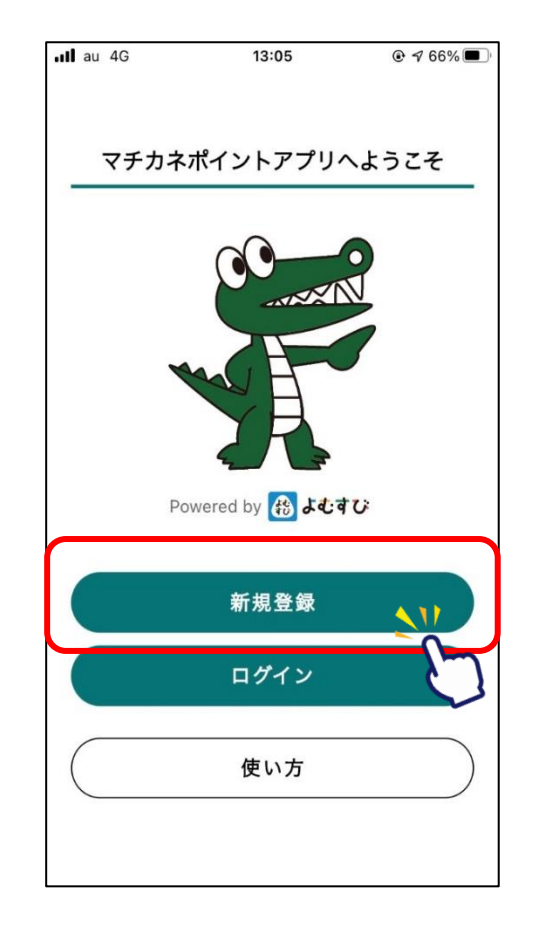

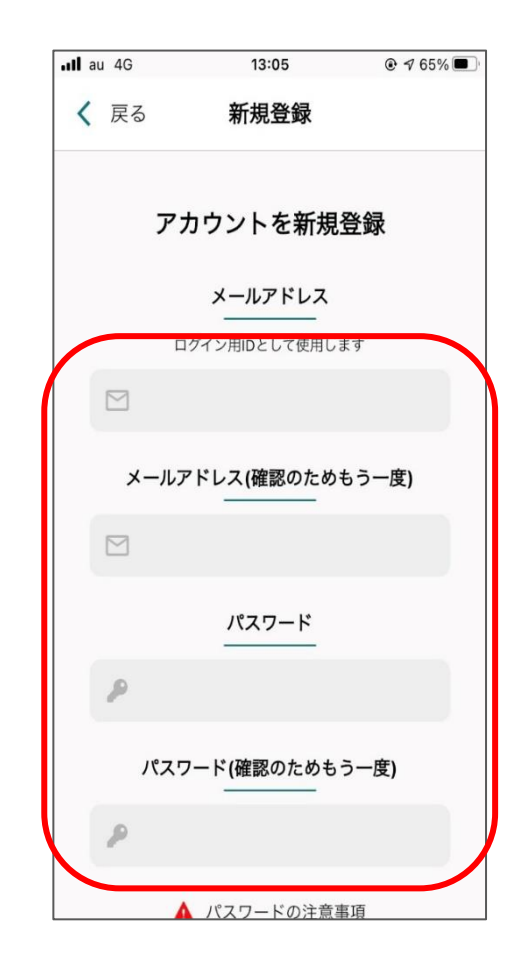

#### 利用規約・プライバシーポリシーに 同意するにチェックをいれ、「新規登録」をタップ

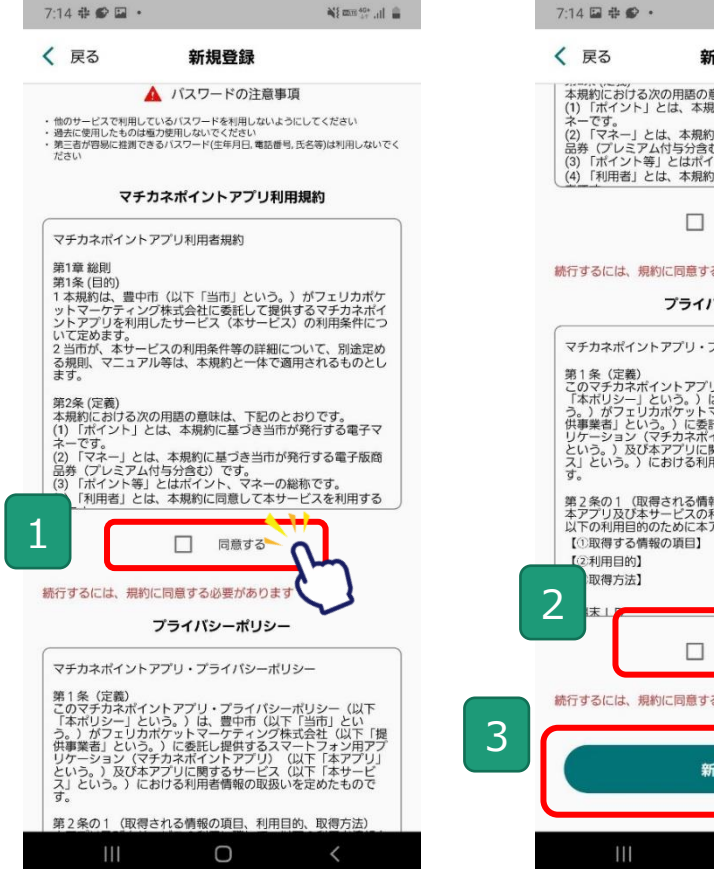

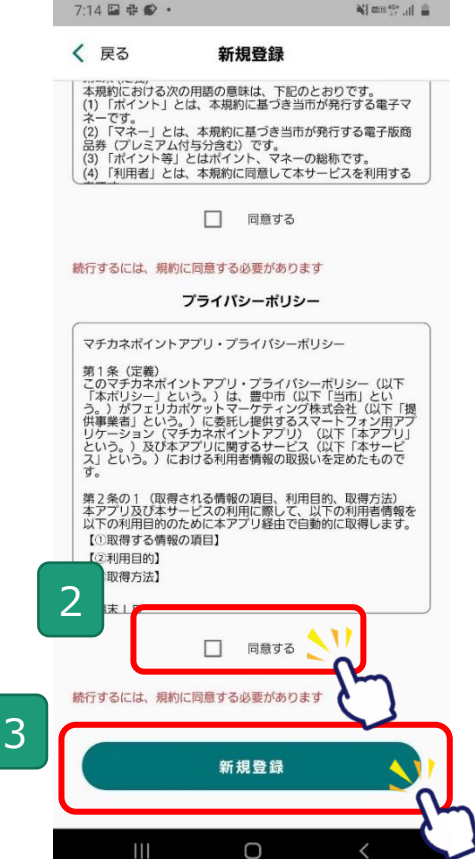

#### 新規登録完了です 次に、SMS認証・お客様情報登録 を行います

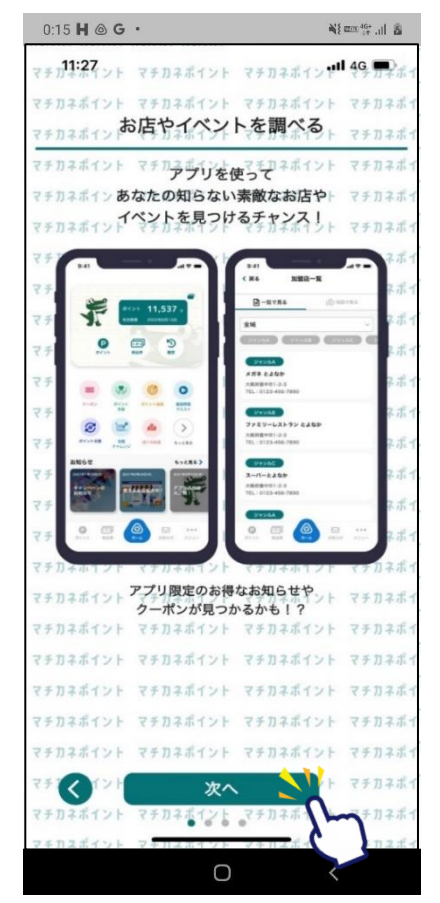

## マチカネポイントアプリ SMS認証、お客様情報登録方法

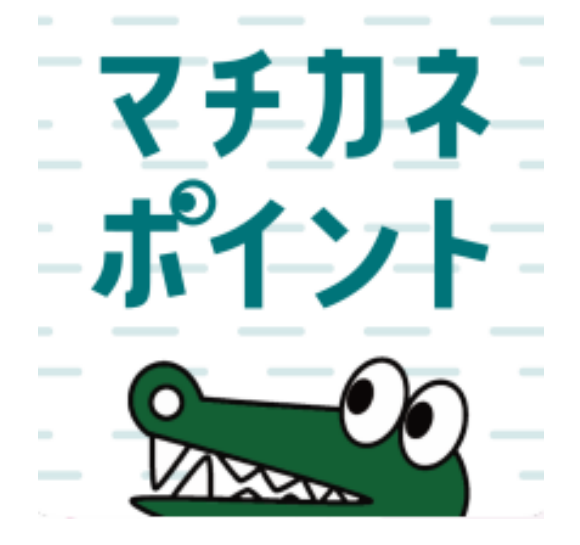

### ポイントの取得、利用にはSMS認証設定と お客様情報の登録が必要です。

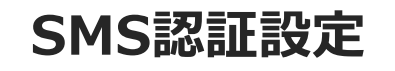

#### ~ポイントの取得には事前にSMS認証設定が必要です~

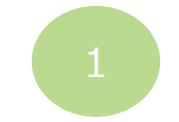

#### ホーム画面にて 「メニュー」をタップ

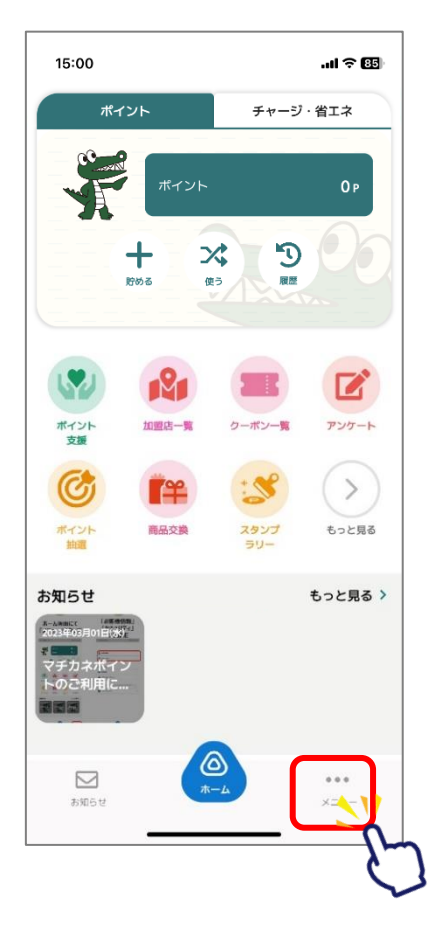

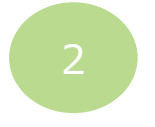

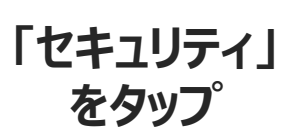

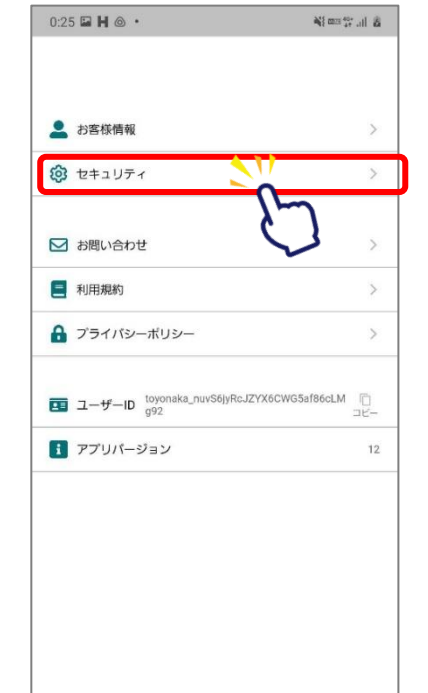

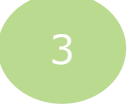

#### 「SMS認証」をタップし、 電話番号入力とSMS設定を行います

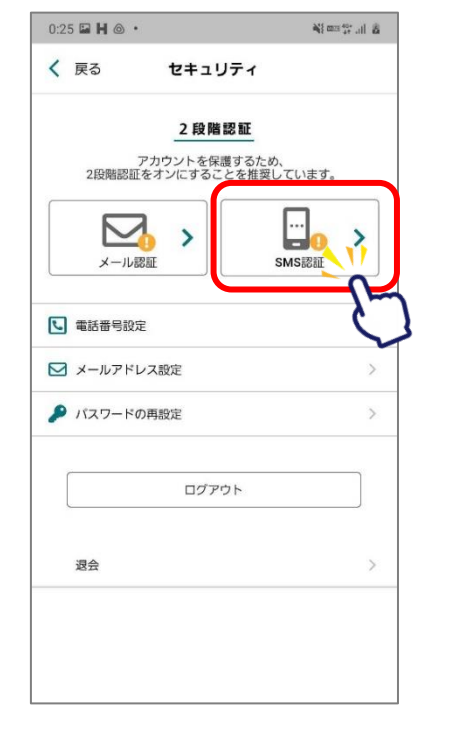

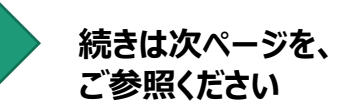

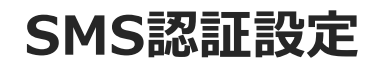

#### ~ポイントの取得には事前にSMS認証設定が必要です~

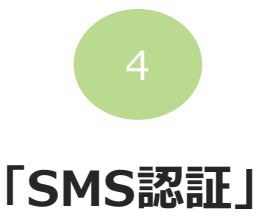

をタップ

5

#### 「2段階認証設定を 有効にする」をタップ

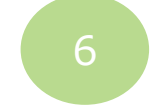

#### 「電話番号設定を更新する」をタップし、 電話番号を入力します

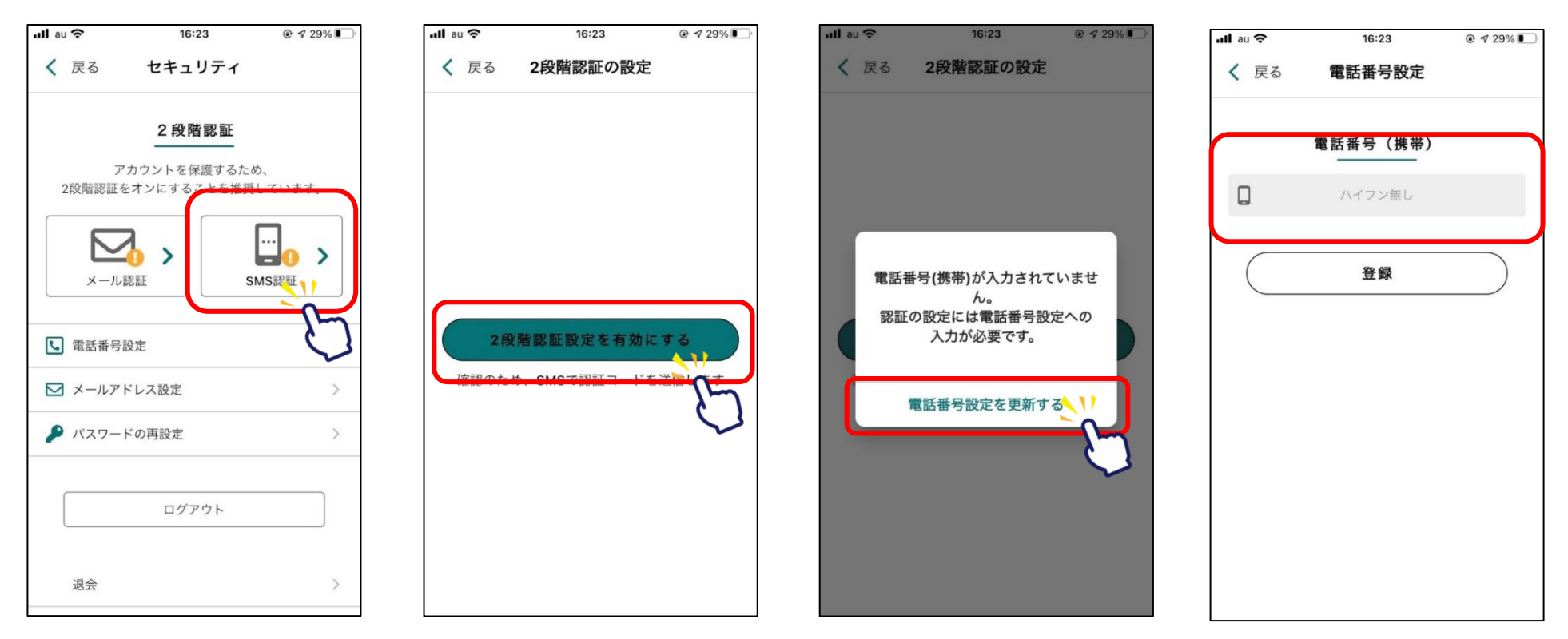

※ひとつの電話番号を複数アカウントで使用することはでき ませんのでご注意ください。

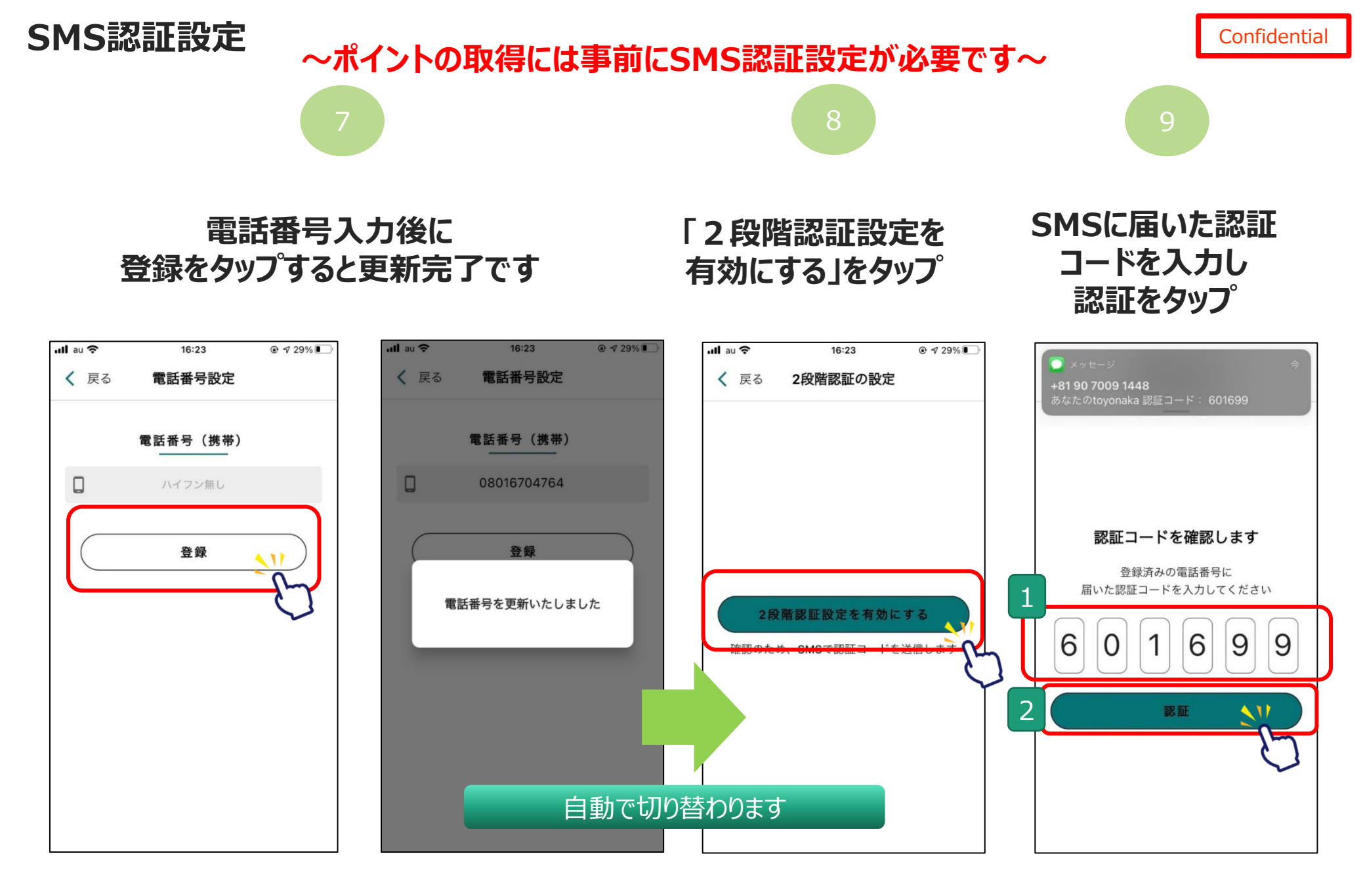

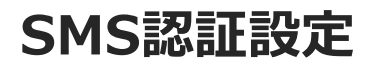

#### ~ポイントの取得には事前にSMS認証設定が必要です~

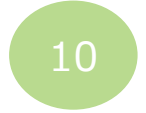

#### 2段階認証設定完了です

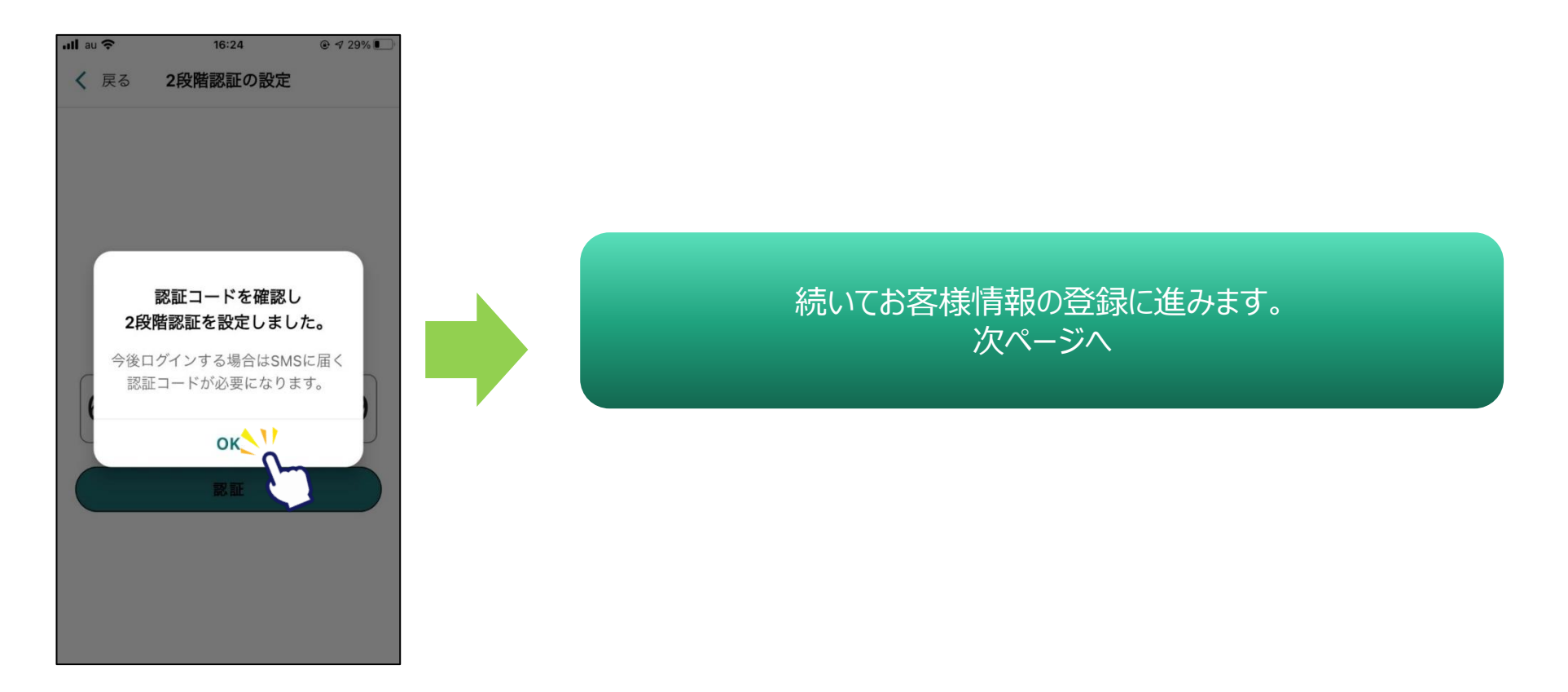

#### お客様情報の登録

#### ~ポイントの取得には事前にお客様情報の登録が必要です~

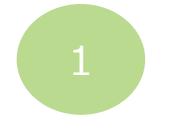

ホーム画面にて 「メニュー」をタップ

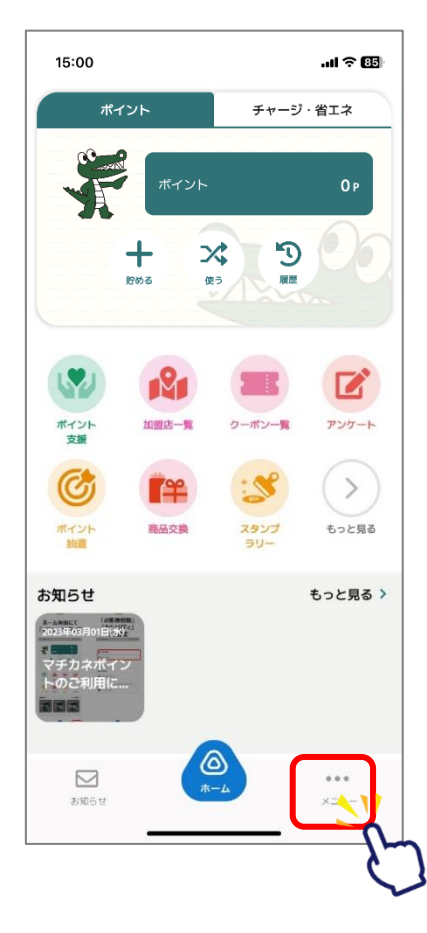

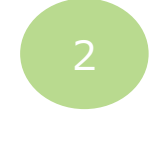

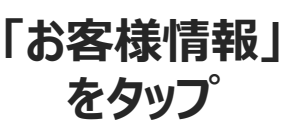

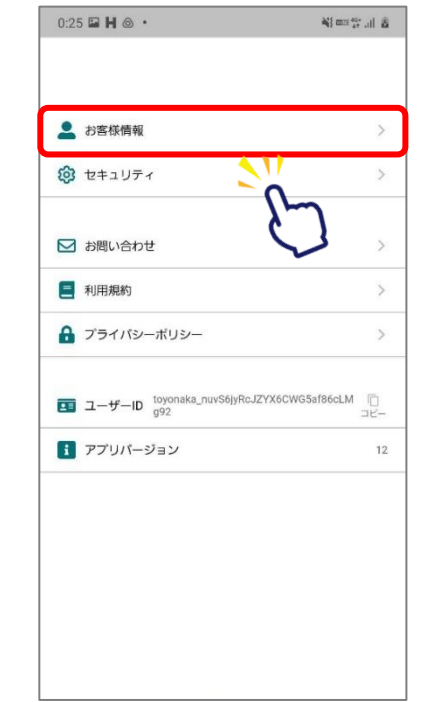

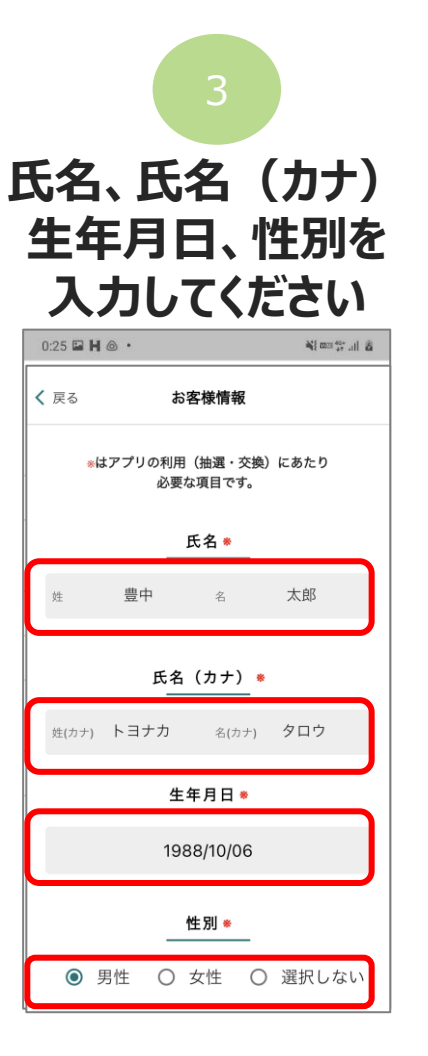

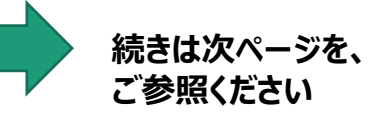

#### お客様情報の登録

#### ~ポイントの取得には事前にお客様情報の登録が必要です~

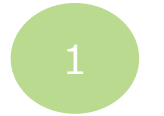

#### 続いて郵便番号、 住所を入力してください

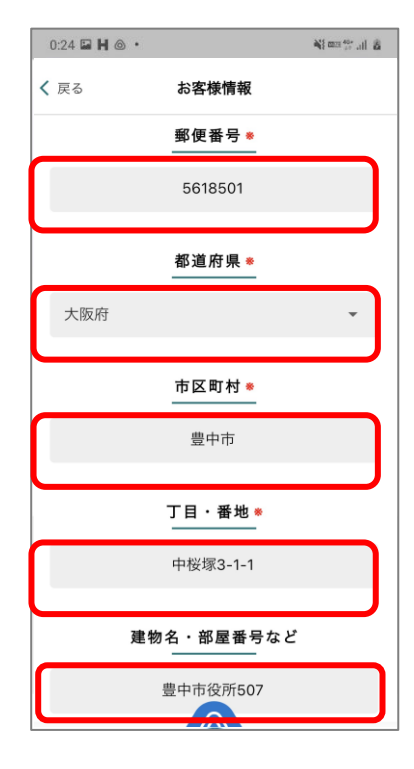

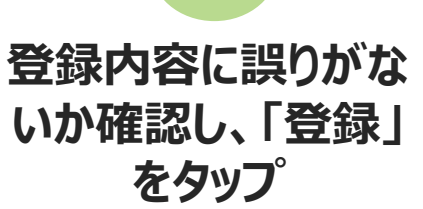

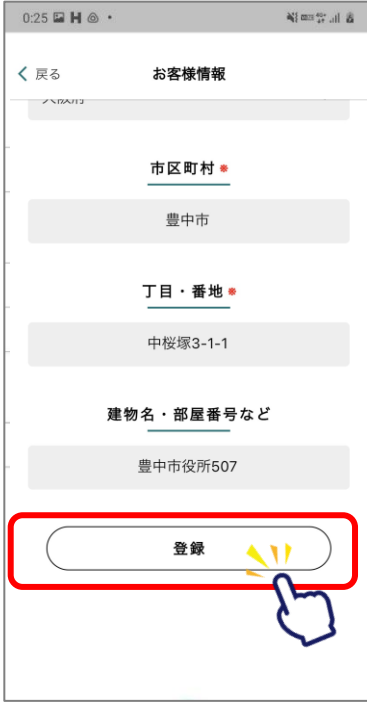

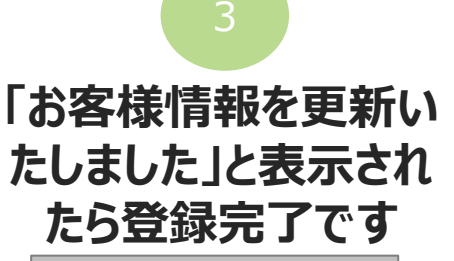

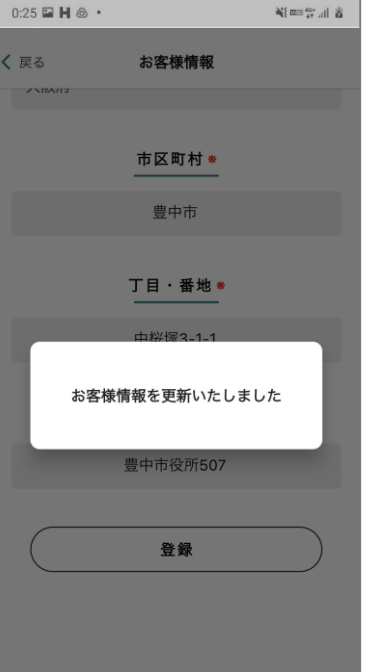

登録内容に誤りがある と、ポイント付与対象 事業参加時にポイント が付与できなくなる可 能性がございますので、 登録内容は正確に入 力をお願いします。